## På undervisningsnettet hjemmefra

I Internet Explorer (eller anden browser) skriver du adressen:

## http://netstorage.esbjergkommune.dk

Skriv dit UNI-login i boksen, der kommer frem:

| AL D              |                                            |           |
|-------------------|--------------------------------------------|-----------|
| Serveren netstora | ige.esbjergkommune.dk på ES<br>adaptoskode | kræver et |
| Brugernavn:       | augangskoue.                               |           |
| Adgangskode:      |                                            |           |
|                   | Husk adgangskoden                          |           |

Du har nu adgang til undervisningsnettet.

Dobbelt klik på NetStorage og du får derved adgang til følgende drev:

|                     | NetStorage                               |
|---------------------|------------------------------------------|
|                     | User: .else1451.larer.dr.skole.es.561.dk |
|                     | Folders                                  |
|                     | 🖻 😑 NetStorage                           |
| Dit personlige drev | 🔸 🗉 🗋 DriveP@else1451                    |
| Q og U gruppedrev   | ar 🕂 🔁 DriveQ@dr                         |
|                     | 🕆 🔁 DriveU@u-drev                        |
|                     | 🗉 🔁 DriveX@x-drev                        |
|                     | 🗄 🔁 shared                               |
|                     | 🗄 🛅 Home@ES                              |

OBS:

Du ikke har mulighed for at åbne og redigere filerne direkte. Du skal hente dem ned på den computer, du arbejder ved, og så uploade dem til serveren igen efter redigering.